#### - Ny menyfil

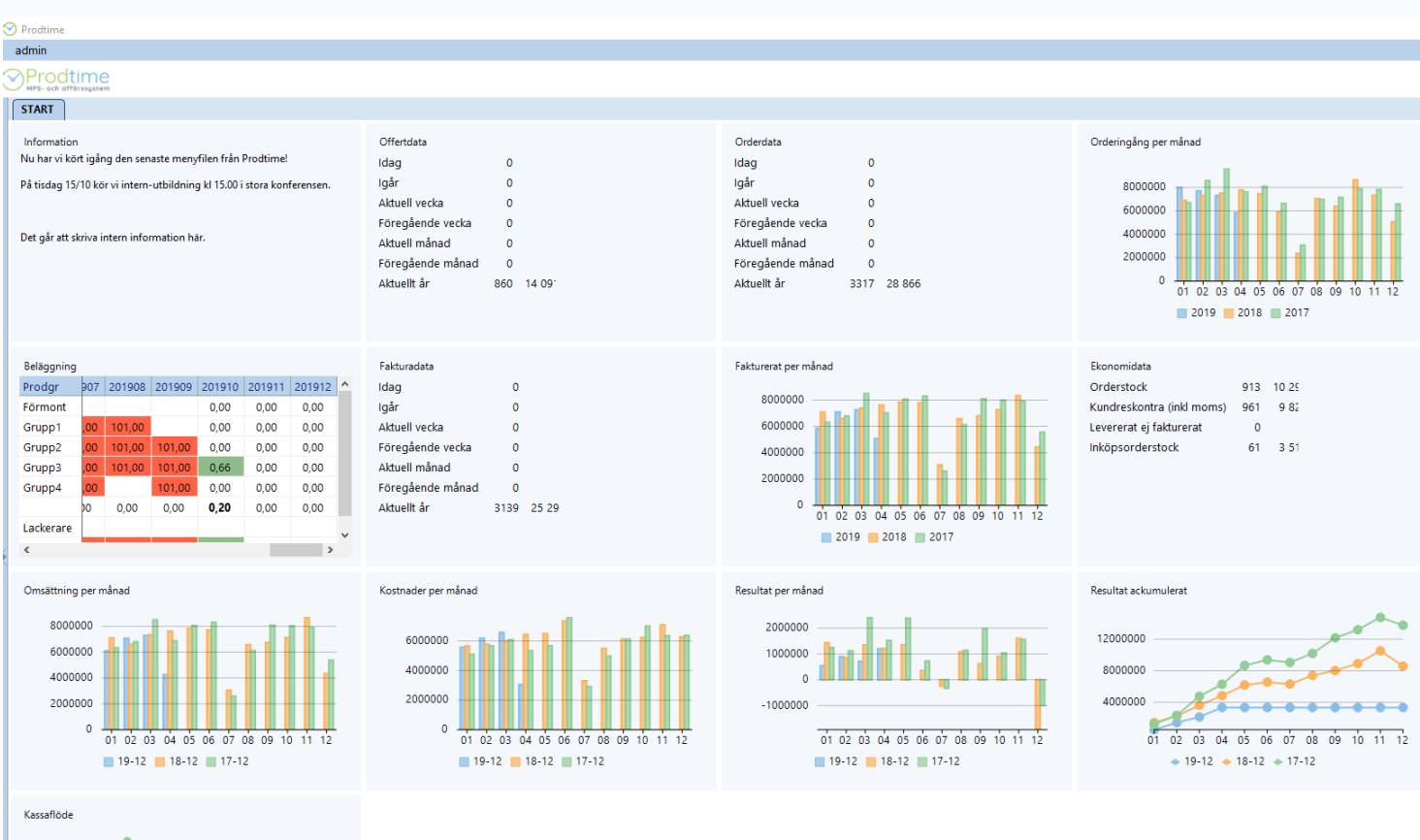

#### 6000000 4000000 -2000000 0 1 02 03 04 05 06 07 08 09 10 11 12 19-12 18-12 17-12

Prodtime MPS- och affärssystem

Vi effektiviserar och digitaliserar era affärsprocesser

#### **Prodtime AB**

Fabriksgatan 4 531 30 Lidköping 0510 – 260 70 www.prodtime.se info@prodtime.se

- Ny menyfil

#### Menyfil

-2000000

Vi på Prodtime har arbetat fram en ny menyfil som kommer med flera nya funktioner som ni kan läsa mer om i kommande sidor.

Denna menyn är dock fortfarande i ett teststadie och vi har därför valt att göra denna uppdatering valfri.

Om ni önskar vara med och testa den nya menyn, hör av er till oss så hjälper vi er att komma igång med den.

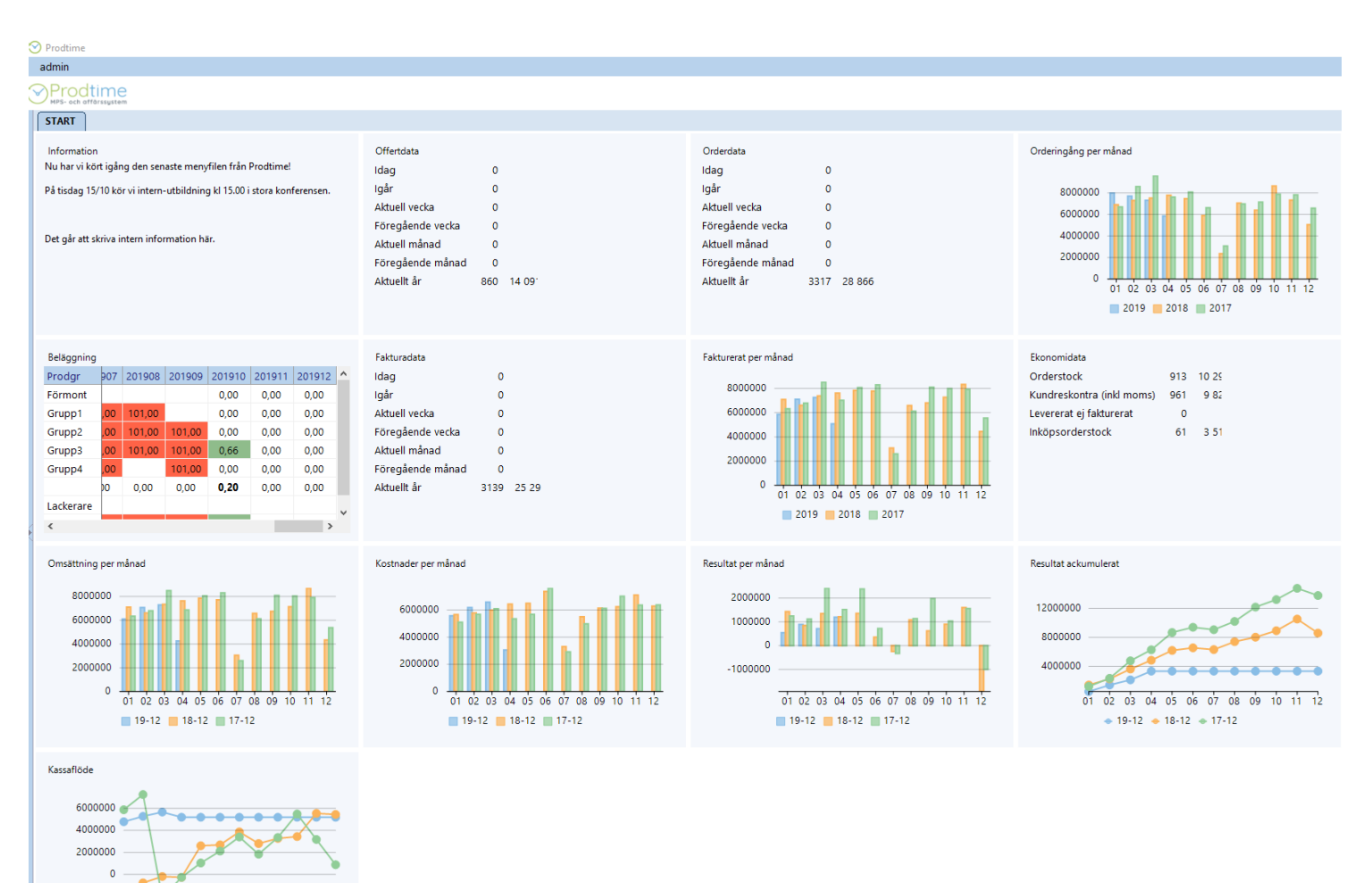

Prodime MPS- och affärssystem Vi effektiviserar och digitaliserar era affärsprocesser

Prodtime AB Fabriksgatan 4 531 30 Lidköping 0510 – 260 70 www.prodtime.se

- Ny menyfil

#### Liveupdate

Den nya menyfilen måste hämtas till varje dator manuellt. Detta innebär att varje dator behöver köra Liveupdate för att menyn ska bli aktiv.

När ni hämtat alla uppdateringar så räcker det med att varje dator endast har valet "Hämta till lokal mapp" ikryssat så kontrolleras enbart filerna på er egna server och inte koppling till oss görs.

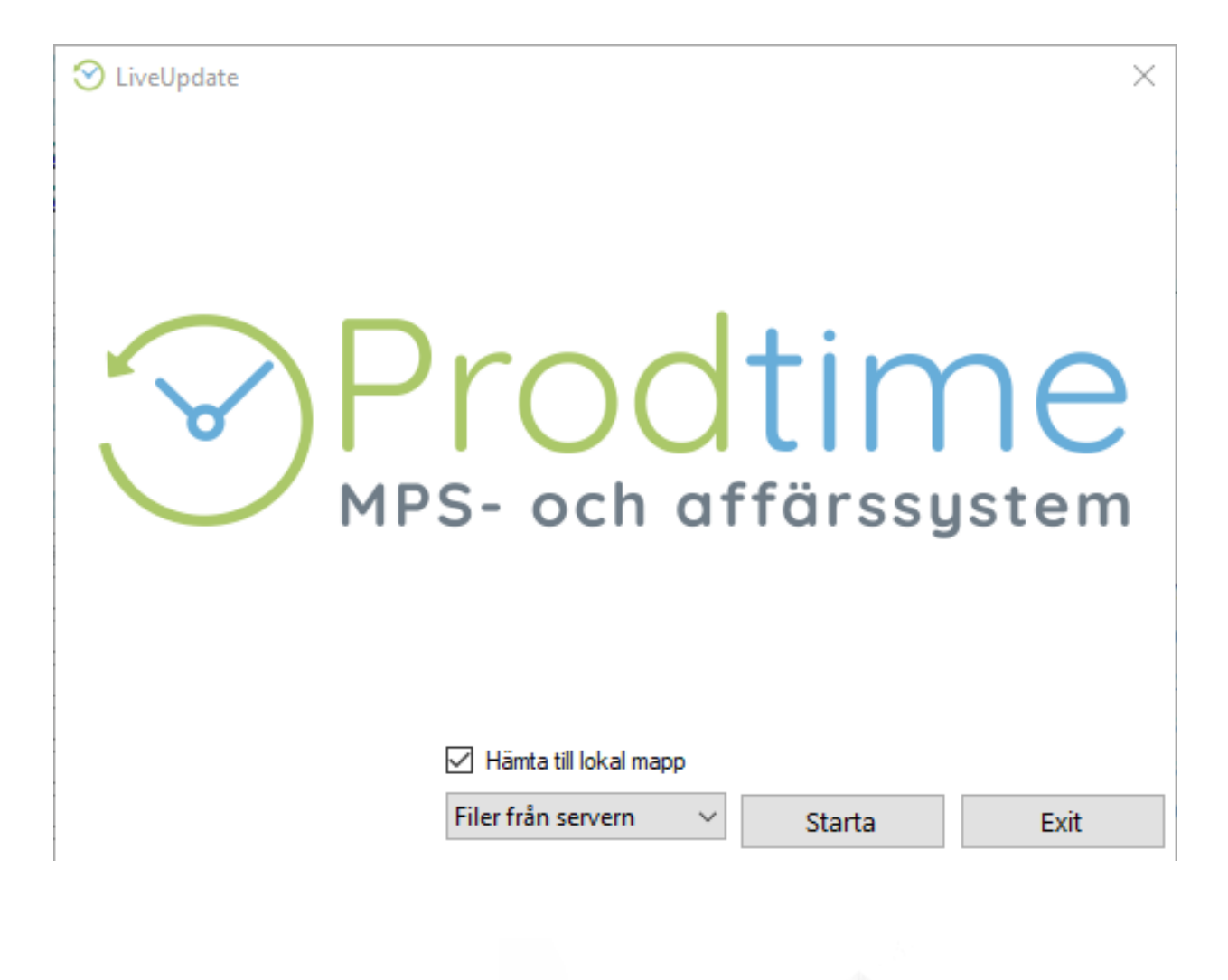

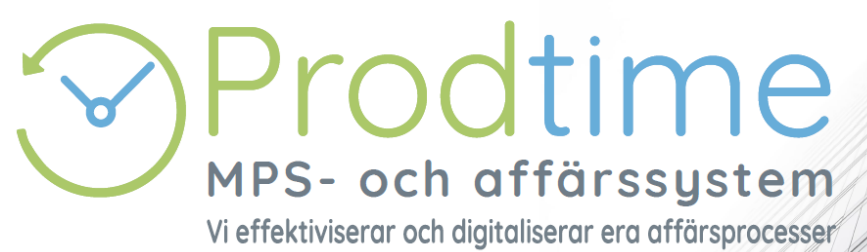

Prodtime AB Fabriksgatan 4 531 30 Lidköping 0510 – 260 70 www.prodtime.se info@prodtime.se

- Ny menyfil

#### Krav på användarinloggning

I och med att den nya menyfilen hämtas kommer det att bli krav med inloggning i systemet.

Därför måste ni se över era användare.

Detta gör ni under System > System > Användare.

Här rensar ni inaktuella användare.

Ni anger varje användares menyfil. (Läs mer om hur du sätter upp nya menyer på nästa sida)

Endast personer som är med i listan kommer att kunna starta Prodtime efter uppdatering till nya menyfilen

Användare kan logga in med sitt namn på vilken dator som helst och få sin meny, med sina knappar och genvägar.

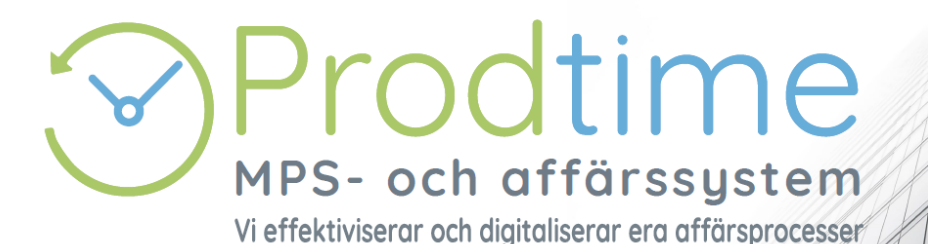

Prodtime AB Fabriksgatan 4 531 30 Lidköping 0510 – 260 70 www.prodtime.se

- Ny menyfil

#### Lägg upp menyer

Krav gällande detta är att Prodtime.mnu är huvudmenyn i systemet och att denna innehåller allt som övriga användare skall kunna se.

Gå in i System > System >Menyfiler.

Skapa ny meny genom att trycka på "Ny menyfil".

Ange namn.

Markera meny till vänster för att redigera.

Kryssa för vilka flikar och knappar menyn skall ha och spara.

Gå in under fliken Användare för att styra vilken meny som varje användare skall ha.

| Bysteminstalinir                  | ngar          |             |                 |                        |            |              |              |
|-----------------------------------|---------------|-------------|-----------------|------------------------|------------|--------------|--------------|
|                                   |               |             |                 |                        | .,         | Ϊ <u>ρ</u> ι |              |
| Lokala sokvagar                   | I extregister | Foretagsupp | gifter Anvandar | e Menyfiler Progra     | amregister | Programi     | nstallningar |
| Nym                               | nenyfil       |             |                 |                        |            |              |              |
| Admin.mnu                         |               | 0 1         | Huvudprogram    | Underprogram           | Synlig     | Readonly     |              |
| Inkop.mnu<br>Joel.mnu             |               |             | Offert          |                        | ~          |              |              |
| <sup>p</sup> ack.mnu              |               |             |                 | Offert                 | ✓          |              |              |
| RODTIME.MNU                       |               |             |                 | Offertuppföljning      | ~          |              |              |
| roduktionsledning.                | mnu           |             |                 | Kundreg.               | ✓          |              |              |
| ampling.mnu<br>erkstad NY mnu     |               |             |                 | Artikel                | ~          |              |              |
| and see subserver a structure for |               | Ę           | Order           |                        | •          |              |              |
|                                   |               |             |                 | Kundorder              | ~          |              |              |
|                                   |               |             |                 | Utleverans             | ✓          |              |              |
|                                   |               |             |                 | Lev.plan               | ~          |              |              |
|                                   |               |             |                 | Försäljningsstatistik  | ✓          |              |              |
|                                   |               |             |                 | Kundreg.               |            |              |              |
|                                   |               | l           |                 | Artikel                | ✓          |              |              |
|                                   |               | Ę           | Fakturering     |                        |            |              |              |
|                                   |               |             | _               | Faktura                |            |              |              |
|                                   |               |             |                 | Kundreskontra          | •          |              |              |
|                                   |               |             |                 | Bokföringsunderlag     |            |              |              |
|                                   |               |             |                 | Kundreg.               | ~          |              |              |
|                                   |               | Ę           | Tillverkning    | _                      | ✓          |              |              |
|                                   |               |             |                 | TV-order               | ~          |              |              |
|                                   |               |             |                 | Produktionsförslag     | ✓          |              |              |
|                                   |               |             |                 | Artikel                | ~          |              |              |
|                                   |               |             |                 | Beläggning             | ~          |              |              |
|                                   |               |             |                 | Planering              | ~          |              |              |
|                                   |               |             |                 | Körplan                | •          |              |              |
|                                   |               |             |                 | Produktionsuppföljning | ~          |              |              |
|                                   |               |             |                 | Arbetskort             | ~          | ✓            |              |
|                                   |               |             |                 | Operationer            | ~          |              |              |
|                                   |               |             |                 | Prod.grupper           | ✓          |              |              |
|                                   |               |             |                 |                        |            |              |              |

Prodime MPS- och affärssystem Vi effektiviserar och digitaliserar era affärsprocesser Prodtime AB Fabriksgatan 4 531 30 Lidköping 0510 – 260 70 www.prodtime.se info@prodtime.se

- Ny menyfil

#### Inloggning i systemet. Ny programikon.

Starta programmet.

Nytt är att ikonen för att starta programmet kommer att se ut såhär.

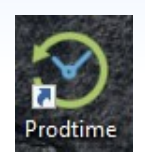

Om du har möjlighet att starta flera företag, markera företag i listan och fyll sedan i användarnamn och ev. lösenord.

Endast användare upplagda i registret kan logga in i Prodtime.

| 🕙 Prodtime inloggning |                  | ×              |
|-----------------------|------------------|----------------|
|                       | Prodtime AB      |                |
|                       |                  |                |
|                       |                  |                |
|                       |                  |                |
|                       |                  |                |
|                       |                  |                |
| Prodtime              |                  |                |
| MPS- och affärssystem |                  |                |
|                       |                  |                |
|                       |                  |                |
|                       |                  |                |
|                       | Användarnamn     |                |
|                       |                  |                |
|                       | <u>L</u> ösenord |                |
|                       |                  |                |
|                       |                  |                |
|                       |                  |                |
|                       | <u>O</u> K       | <u>A</u> vbryt |

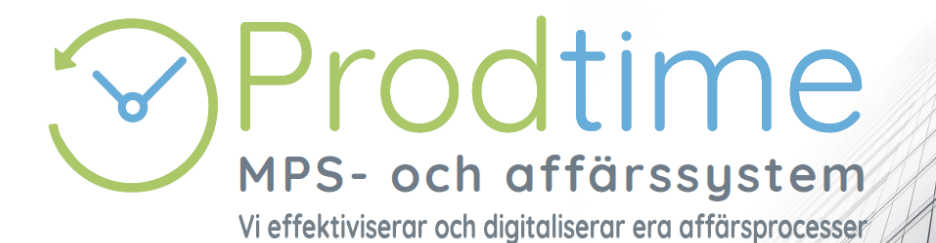

Prodtime AB Fabriksgatan 4 531 30 Lidköping 0510 – 260 70 www.prodtime.se Info@prodtime.se

- Ny menyfil

#### Menyfil, utseende

Till vänster visas menyerna. Tryck på en huvudknapp så visas underknapparna.

I fönstret visas nu olika typer av information som visas i olika "block" i en s.k. dashboard. Dessa block är synliga beroende på vad användaren har tillåtelse att starta i sin meny.

Användaren kan också själv styra vilka block denna vill se.

| 🕙 Prodtime     |                                                                                                    |                                  |                        |                     |              |        |                                |                                                                                                    |           |             |  |  |
|----------------|----------------------------------------------------------------------------------------------------|----------------------------------|------------------------|---------------------|--------------|--------|--------------------------------|----------------------------------------------------------------------------------------------------|-----------|-------------|--|--|
| admin          |                                                                                                    |                                  |                        |                     |              |        |                                |                                                                                                    |           |             |  |  |
| Prodtime       |                                                                                                    |                                  |                        |                     |              |        |                                |                                                                                                    |           |             |  |  |
| 1 Offert       | START                                                                                                    |                                  |                        |                     |              |        |                                |                                                                                                    |           |             |  |  |
| 🖉 Order        | Information<br>Nu har vi kört igång den senaste menyfilen från Prodtime!<br>På tisdag 15/10 kör vi intern-utbildning kl 15.00 i stora konferensen. |                                  |                        |                     |              | 6      | Offertdata<br>Idag 0<br>Idår 0 |                                                                                                    |           |             |  |  |
| Fakturering    | Pa tisdag 15/10 kor VI intern-utbildning ki 15.00 i stora konterensen. A                                                                           |                                  |                        |                     |              |        |                                | Aktuell vecka 0<br>Föregående vecka 0<br>Aktuell månad 0<br>Föregående månad 0<br>Aktuellt år 860 14 09 |           |             |  |  |
| Tillverkning   | Det går att skriva intern information här.                                                                                                    |                                  |                        |                     |              |        |                                |                                                                                                    |           |             |  |  |
| 🚽 Inköp        |                                                                                                    |                                  |                        |                     |              |        |                                |                                                                                                    |           |             |  |  |
| 🛃 Levreskontra |                                                                                                    |                                  |                        |                     |              |        |                                |                                                                                                    |           |             |  |  |
| 🗧 Lager        | Beläggning                                                                                                    |                                  |                        |                     |              | 201012 | ^                              | Fakturadata                                                                                             |           |             |  |  |
| 🚺 Kvalite      | Förmont                                                                                                    | 00 101                           | 10                     | 0,00                | 0,00         | 0,00   |                                | lgår<br>Aktuell vecka                                                                                   | 0         |             |  |  |
| U Tid          | Grupp2<br>Grupp3                                                                                                    | ,00 101,<br>,00 101,<br>,00 101, | 00 101,00<br>00 101.00 | 0,00                | 0,00         | 0,00   |                                | Föregående vecka<br>Aktuell månad                                                                       | 0         | ,<br>)<br>) |  |  |
| Redovisning    | Grupp4                                                                                                    | , <mark>00</mark><br>00 0,0      | 101,00<br>0,00         | 0,00<br><b>0,20</b> | 0,00<br>0,00 | 0,00   |                                | Föregående månad<br>Aktuellt år                                                                         | 0<br>3139 | 25 29       |  |  |
| System         | Lackerare<br><                                                                                                    |                                  |                        | -                   |              | >      | ~                              |                                                                                                    |           |             |  |  |

Prodime MPS- och affärssystem Vi effektiviserar och digitaliserar era affärsprocesser

Prodtime AB Fabriksgatan 4 531 30 Lidköping 0510 – 260 70 www.prodtime.se info@prodtime.se

- Ny menyfil

#### Inställning block och dashboard

För att ställa in vilka block som skall vara synliga. Högerklicka utanför ett block och välj inställningar. Kryssa ur de som inte skall vara synliga.

Högerklicka utanför ett block och välj uppdatera. Alla blocken läses om med ny information.

Högerklicka på ett block för att göra specifik inställning gällande detta.

T.ex. blocket beläggning.

Här kan man ändra och se per dag, exportera till Excel osv.

För att se ett block över hela skärmen, tryck på knappen

I System>System>Programinställningar väljer du ifall dashboard skall uppdateras automatiskt när programmet startar.

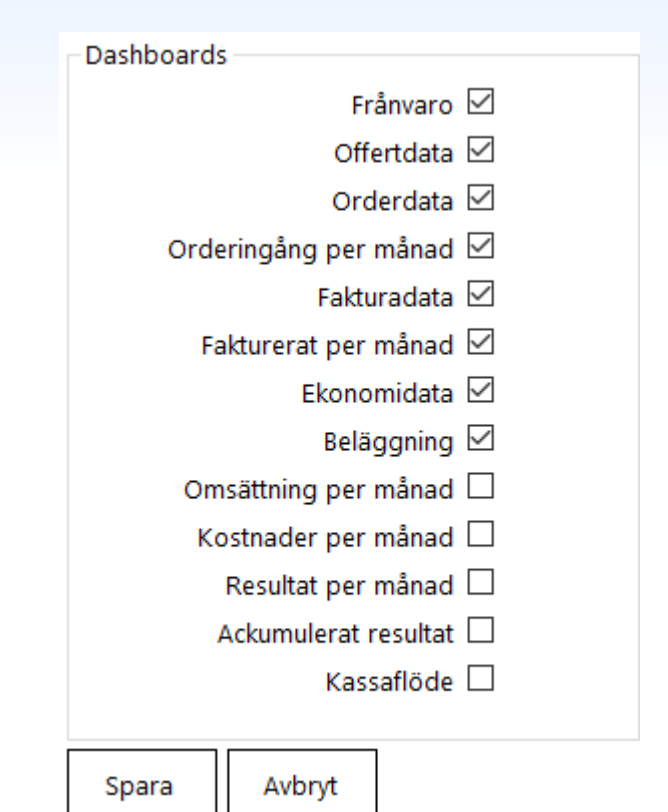

| ≣ (.كا |        |       |           |                            |       |   |  |  |  |  |  |
|--------|--------|-------|-----------|----------------------------|-------|---|--|--|--|--|--|
| Släp   | v1936  | v1937 | v1938     | v1939                      | v1940 | ^ |  |  |  |  |  |
|        | 0,00   | 0,00  | 0,00      | 0,00                       | 0,00  |   |  |  |  |  |  |
| 101,00 | 0,00   | 0,00  | 0,00      | 0,00                       | 0,00  |   |  |  |  |  |  |
| 101,00 | 0,00   | 0,00  | Uppdatera |                            |       |   |  |  |  |  |  |
| 101,00 | 121,77 | 0,75  | Period    |                            |       |   |  |  |  |  |  |
| 101,00 | 0,00   | 0,00  | Enhet     |                            |       |   |  |  |  |  |  |
| 0,00   | 44,90  | 0,30  | Ехро      | Exportera till Excel       |       |   |  |  |  |  |  |
|        |        |       | Auto      | Automatstorlek på kolumner |       |   |  |  |  |  |  |

# Prodie Prodie Prodie Prodie Prodie Produce Produce Pro

Prodtime AB Fabriksgatan 4 531 30 Lidköping 0510 - 260 70 www.prodtime.se info@prodtime.se

- Ny menyfil

#### Logga ut ur systemet & ändra lösenord

Numera kan du logga in och ut ur systemet. Tryck på inloggningsnamnet uppe till vänster och välj logga ut.

Här kan du också ändra ditt lösenord.

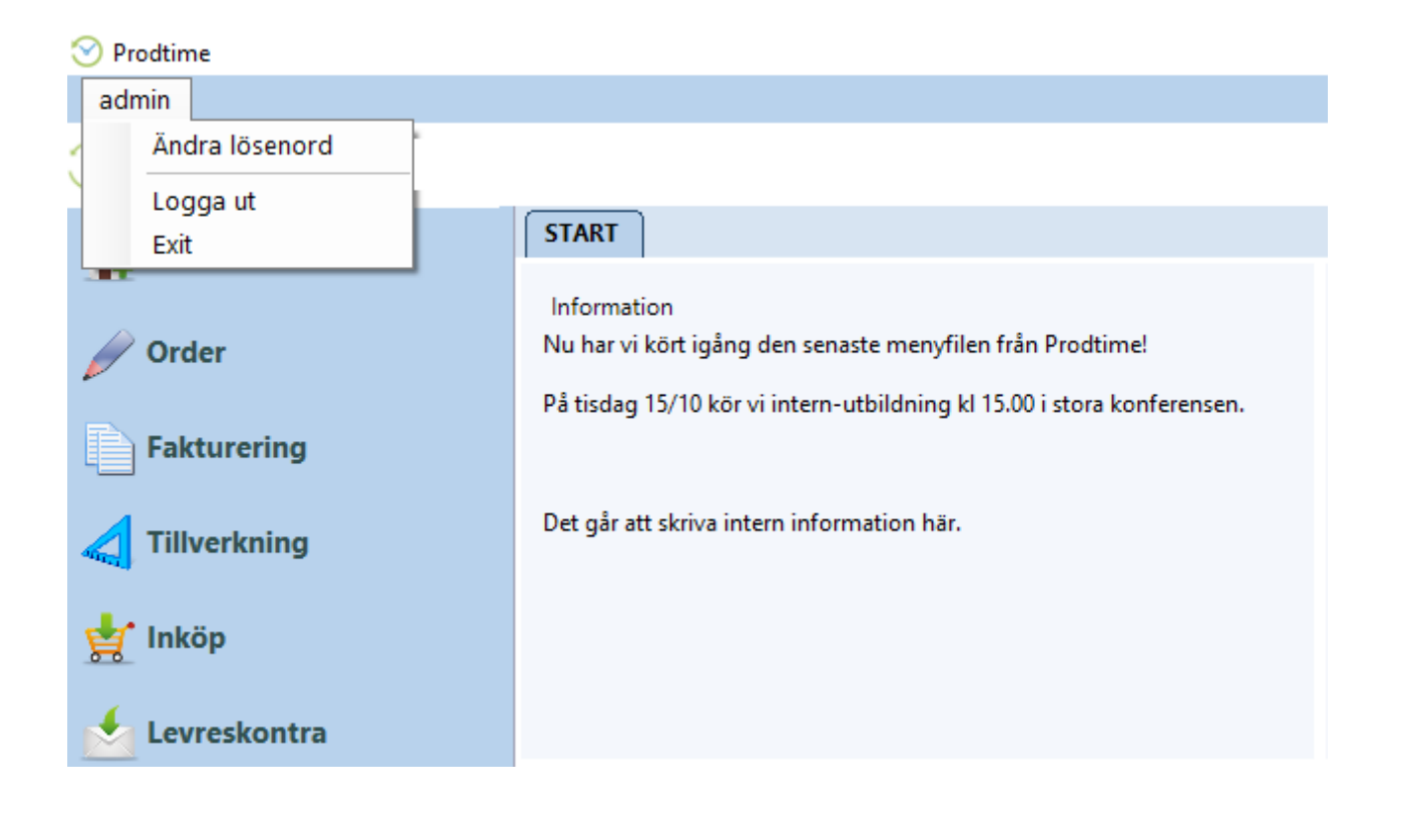

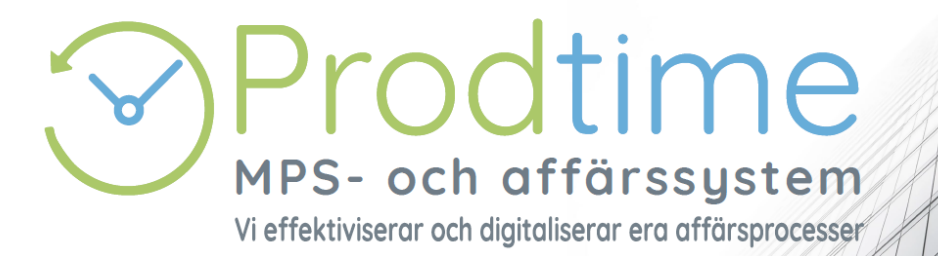

**Prodtime AB** 

Fabriksgatan 4 531 30 Lidköping 0510 – 260 70 www.prodtime.se